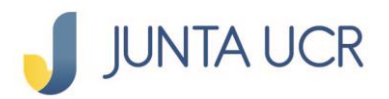

**PASO** 

### PASO A PASO DE COMO HACER TRANSFERENCIAS SINPE MOVIL

#### Se ingresa al apartado Transferencias, seleccionar: A otros bancos (SINPE) NUEVO SINPE MÓVIL

| JUNTA UCR                                                                   |                                                                 |                              |                             |
|-----------------------------------------------------------------------------|-----------------------------------------------------------------|------------------------------|-----------------------------|
| 🖄 Página de inicio                                                          | Conozca todos nuestros créditos                                 |                              |                             |
| Ahorros                                                                     |                                                                 |                              | DETALLES >>                 |
| R Transferencias                                                            | A otros bancos (SINPE)                                          |                              | ANSFERENCIA                 |
| Entre cuentas JUNTA UCR<br>A otros bancos (SINPE)<br>Configurar SINPE Móvil | Fecha inicial Fech<br>22/11/2022                                | ha final<br>13/11/2022       | CONSULTAR                   |
| Deducciones                                                                 | Fecha Tipo de<br>enviada transferencia <sup>Cuenta</sup> origen | Cuenta destino Detalle Monto | Referencia SINPE Referencia |
| 🖥 🕇 Depósitos a plazo                                                       | 22/11/2022 Tiempo real:<br>10:12:51 Enviro dinara CP56          | PRUEBA<br>PIN #5.000.00      | 202211                      |
| ∵Ò rago de Servicios                                                        | am a dros bancos                                                | UCR JUNTA \$3,000.00         |                             |
| 🦓 Créditos                                                                  | K 1 N                                                           | Mostrar elementos 15 🐨       | 1-1 de 1 elementos          |
| Calculadora                                                                 |                                                                 |                              |                             |

### Se selecciona:

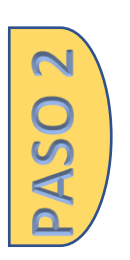

Cuenta origen a debitar Monto a transferir Tipo de celular destino Contacto Número de teléfono Detalle de la transacción

| JUNTA UCR           | ULENAS TARDES: CHRISTIAN<br>Última actividad: 07/12/2022 4:15:39 P. M. |                                                                                                    |  |  |  |  |
|---------------------|------------------------------------------------------------------------|----------------------------------------------------------------------------------------------------|--|--|--|--|
| Página de inicio    | Conozca todos nuestros créditos                                        |                                                                                                    |  |  |  |  |
| * Ahorros           |                                                                        | DETALLES >>>                                                                                                    |  |  |  |  |
| Referencias         | Degistro 2 Confirmación 3 Posumon                                      |                                                                                                    |  |  |  |  |
| B Deducciones       |                                                                        |                                                                                                    |  |  |  |  |
| Depósitos a plazo   | Cuenta origen:                                                         | Detalle:                                                                                                    |  |  |  |  |
| 🔅 Pago de Servicios | Seleccione una cuenta                                                  | Minimo 15 caracteres                                                                                                    |  |  |  |  |
| Créditos            |                                                                        |                                                                                                    |  |  |  |  |
| Raiculadora         | Tipo de Celular Destino:                                               |                                                                                                    |  |  |  |  |
|                     | Favoritos Digitar el número Contacto: Seleccione un contacto favorito  | SINPE Móvil<br>- Servicio 24/7<br>- Afiliación disponible únicamente para cuentas en colones<br>- Envio gratuito hasta ¢100 000 diarios por SMS, después<br>de ese monto ya no se podrá transferir más por este canal. |  |  |  |  |
|                     | Número de Teléfono:                                                    |                                                                                                    |  |  |  |  |
|                     | Seleccione el teléfono destino 🔻                                       |                                                                                                    |  |  |  |  |
|                     |                                                                        | REGRESAR                                                                                                    |  |  |  |  |

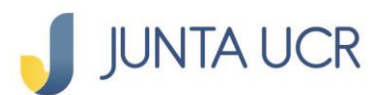

**m** 

**PASO** 

ASO 4

# Se confirma la información, aquí verifica que la información sea correcta.

Debe seleccionar el método de autenticación deseada: Token o Firma digital

| 🥑 JUNTA UCR         |                                                               |                                                         | Cerrar ses |
|---------------------|---------------------------------------------------------------|---------------------------------------------------------|------------|
| Página de inicio    | La JUNTA UCR es ahora libr<br>Realice el pago de marchamo com | e de efectivo<br>la JUNTA UCR.https://www.jafapucr.com/ |            |
| Transferencias      |                                                               | tro 2 Confirmación 3 Posumon                            | DETALLES   |
| Deducciones         | - Regis                                                       |                                                         |            |
| ↑ Depósitos a plazo | Cuenta origen:                                                | Celular a notificar:                                    |            |
| Pago de Servicios   | CR5608901                                                     | Monto:                                                  |            |
| Créditos            | PRUEBA SINPE MOVIL                                            | CRC 1,500.00                                            |            |
| Calculadora         | Email a notificar:<br>3@gmail.com                             |                                                         |            |
|                     | _                                                             | Seleccione el método de<br>autenticación                |            |
|                     |                                                               | JUNTA UCR TOKEN                                         |            |
|                     |                                                               | FIRMA DIGITAL                                           |            |
|                     |                                                               | REGRESAR                                                | CONFIRMAR  |
|                     |                                                               |                                                         |            |
|                     |                                                               |                                                         |            |

## De esta manera se informa que la Transferencia fue realizada correctamente

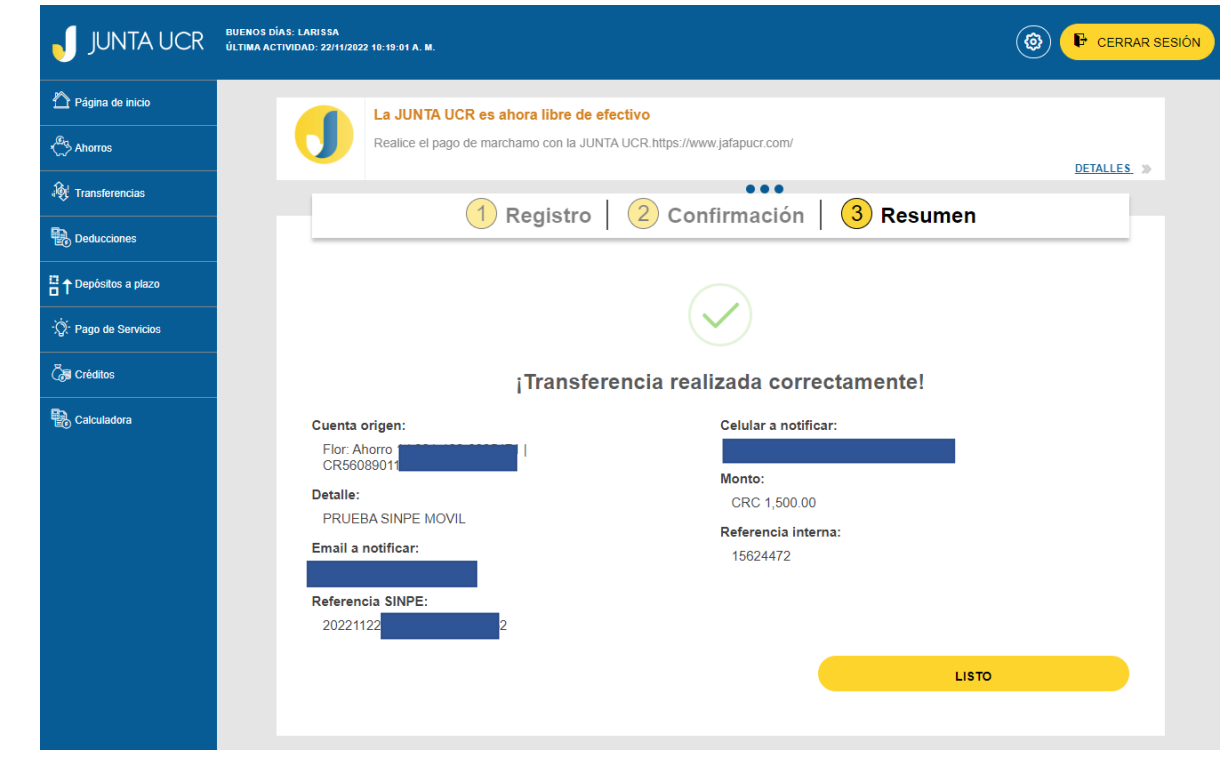